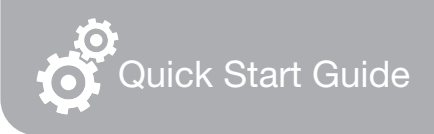

# FlashLink. Model 40527 Preconfigured

## Certified Vaccine PDF Data Logger

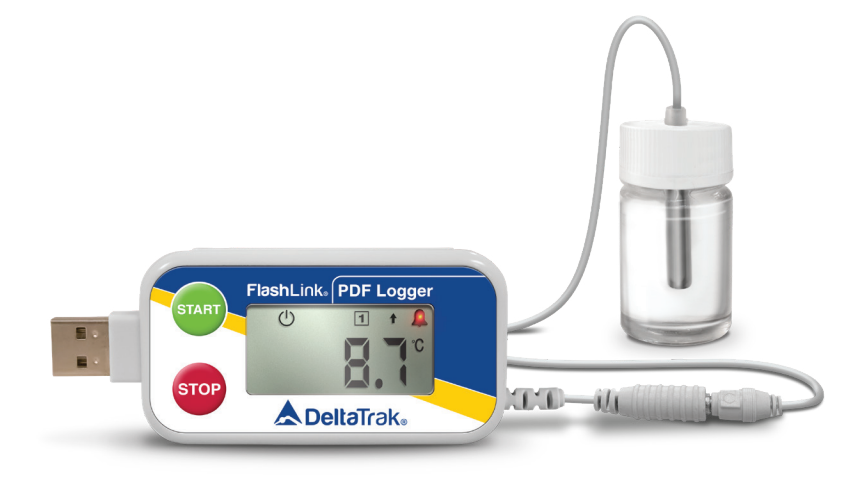

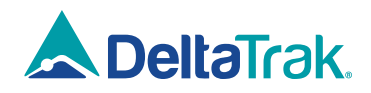

## Getting Started with the FlashLink Certified Vaccine PDF Data Logger, Model 40527

### **The Glycol Bottle**

This digital data logger (DDL) features a stainless steel sensor enclosed in a bottle of propylene glycol. The cable has a stereo jack for quick disconnect to easily detach the DDL and download data. The glycol buffered sensor emulates products in the storage unit and keeps the sensor from setting off false alarms due to rapid temperature fluctuations caused by frequent door opening during normal daily use.

Place the glycol bottle sensor in the center of the refrigerator or freezer, attach the DDL to the outside of the unit. Allow at least 1 hour for the sensor to reach equilibrium before activating the logger. When the sensor doesn't have enough time to equilibrate to the internal temperature, it will trigger a false alarm if it is still above the high alarm set point.

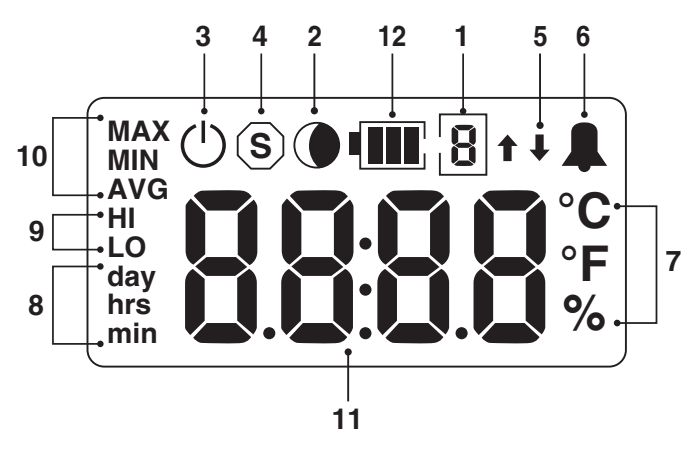

#### The LCD Screen

- 1. Sensor/alarm channel enumerator
- 2. Shadow logging icon
- 3. Active mode icon
- 4. Stop mode icon
- 5. High and low alarm arrows
- 6. Alarm icon

- 7. °C, °F & % scale icons
- 8. Day, Hours and Minutes icons
- 9. High and Low Alarm set point icons
- 10. Statistical icons
- 11. 4 digit numerical display
- 12. Battery Capacity Gauge

#### **Basic Operation**

The logger comes preconfigured for immediate use, with alarm set points for either refrigerated or frozen environments. There is no need to load additional software on your computer, only Adobe Reader is required to view reports. Installing DeltaTrak's FlashLink Program Manager software is optional, and allows changes to the preconfigured settings, including alarm limits and logging interval.

#### **Starting the Logger**

Press and hold the START button until a temperature reading appears on the LCD without flashing (Figure 1). If the glycol bottle is inside the refrigerator and was allowed to acclimate for at least 1 hour, it will be simulating the temperature of the vaccines vials stored around it. If **LLL.L** appears on the LCD, the sensor is not connected (Figure 2). Check the stereo jack to make sure it is completely inserted.

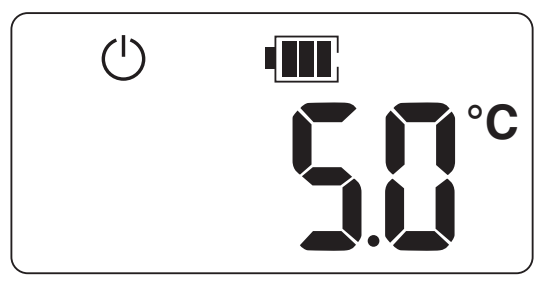

Figure 1

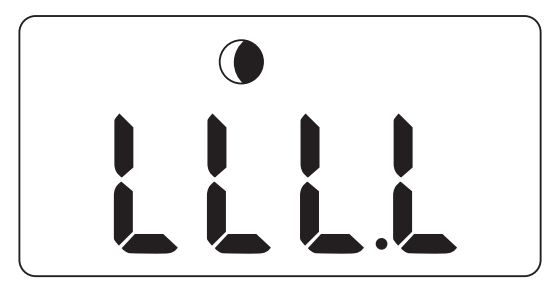

Figure 2

#### **Downloading Reports**

Before using the DDL for the first time, create the following folders and sub folders on the computer used to store downloaded data:

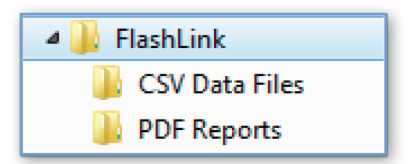

Press and hold the STOP button until **StoP** appears on the LCD without flashing. Detach the DDL from the glycol bottle sensor so that the sensor remains in the storage unit. Plug the DDL into the USB port of the computer you will be using to download the data files. The DDL will appear in File Manager as a removable drive named FlashLink. Open the drive and save the PDF file in the PDF Reports folder and save the CSV file in the CSV Data Files folder. If the PDF file did not open automatically, click on it and it will open in Adobe Reader.

NOTE: It is important to save these files before resetting the DDL. A reset will clear all recorded data from its memory.

| Image: Image:                                      | Home Tools                                                                                                    | 17121300+0                                                                                                    | 21,1671,647<br>21,0006,0101 L., X                           | () Jacoba                           |  |
|----------------------------------------------------------------------------------------------------|----------------------------------------------------------------------------------------------------|----------------------------------------------------------------------------------------------------|-------------------------------------------------------------|-------------------------------------|--|
| Image: Sector Sector                                      | 8 4 8 8                                                                                                    |                                                                                                    | *** · 🚼 🕄 🖓 ∓                                               |                                     |  |
| Notice  Function  Production    Image: Section  Image: Section  Image: Section    Image: Section  Image: Section  Image: Sect                                                                                                    |                                                                                                    |                                                                                                    | . 1                                                         | New Or Tanks-                       |  |
|                                                                                                    | & Delta                                                                                                    | FlashLink. PDF Rep                                                                                            | ort                                                         |                                     |  |
| mm  mm <                                                                                                    | Trip Information                                                                                                    | Log                                                                                                    | or Configuration                                            |                                     |  |
|                                                                                                    | Sheper                                                                                                    | Star                                                                                                    | Delay 000 Days 00 Hits 30 Mins                              | Pil person                          |  |
|                                                                                                    | City                                                                                                    | Set                                                                                                    | 72125305-0101                                               | Covernor                            |  |
| mm  mm  mm  mm  mm    mm  mm  mm  mm  mm  mm    mm  mm  mm <t< td=""><td>Enveloer</td><td>Red Aler</td><td>40.00 (cm)</td><td></td><td></td></t<>                                                                                                    | Enveloer                                                                                                    | Red Aler                                                                                                    | 40.00 (cm)                                                  |                                     |  |
| Image: Description of the second second s                                      | Cate                                                                                                    | Alar                                                                                                    | Delay 000 Days 0014th 30 Miles                              | Comment                             |  |
| Nome  Image: Contract marked marked                                     |                                                                                                    | Tex                                                                                                    | Cone GMT + DO                                               | ATT Converse Parent                 |  |
| Image: Image:                                      | Alam Foreuts                                                                                                    |                                                                                                    |                                                             |                                     |  |
| Image: State State                         | Comm Hab                                                                                                    | Linit Cumulative Linit First Event Even                                                                       | ta Sotal Time Paus Fait                                     | 🖨 Erlana Suara                      |  |
| Image: Image:                        | Elening                                                                                                    | PSCO C SCO DELS IN HIS SCH MAIN PARKE                                                                         | AND DEAR BEITHS III MAN TO AND                              | 0                                   |  |
| Immune  Impune  Impune  Impune    Impune  Impune  Impune  Impune    Impune  Impune  Impune    Impune  Impune  Impune                                                                                                    | Lev                                                                                                    | 40-3 °C 300 Days III Htts 30 Mins. Name 1                                                                     | 000 Days 00 Hits 33 Mins PASS                               |                                     |  |
| Page 10  Page 10  Page 10  Page 10  Page 10    Page 10  Page 10  Page 10  Page 10  Page 10                                                                                                    | Drivenciow                                                                                                    | 40.3 °C 300 Days BI His-30 Mins None 0                                                                        | 000 Days 00 His 38 Mins 2003                                |                                     |  |
| Image: Note of the state of the state of                        |                                                                                                    |                                                                                                    |                                                             | Di American                         |  |
|                                                                                                    | Logged buts See                                                                                                    | intery<br>Inter Recorded Rectord Read There                                                                   | Res Test Deschool Test                                      |                                     |  |
| Normalization    Image: Image:                                                 | North Control of Control of Contr | an michael and the manufacture of the                                                                         | AND MADE IN COMPANY AND AND AND AND AND AND AND AND AND AND | 1 Send for Signature                |  |
| Note that you way in a part has in a black black in a black black black in a black black in a black black in a black black in a black black black in a black black in a black black black black black in a black black black black black black black black black black black black black black black b                         |                                                                                                    |                                                                                                    |                                                             | And Read & Touch                    |  |
|                                                                                                    | Statistical Summ                                                                                                    | **                                                                                                    |                                                             |                                     |  |
| AN  BN  BK  BK  <                                                                                                    | Minimum M                                                                                                    | nimum Average Degree Minutes Mean - Standard I                                                                | leviation Mean Kinetic Temperature                          |                                     |  |
|                                                                                                    | -834                                                                                                    | 01/C 418/C 00/C x884 418/C 308                                                                                | c 83.c                                                      | D Dist Desturing                    |  |
| The second second se          |                                                                                                    |                                                                                                    |                                                             |                                     |  |
| Total for the second second se       |                                                                                                    |                                                                                                    | terms and the second                                        |                                     |  |
| 0  0  0  0  0  0  0  0  0  0  0  0  0  0  0  0  0  0  0  0  0  0  0  0  0  0  0  0  0  0  0  0  0  0  0  0  0  0  0  0  0  0  0  0  0  0  0  0  0  0  0  0  0  0  0  0  0  0  0  0  0  0  0  0  0  0  0  0  0  0  0  0  0  0  0  0  0  0  0  0  0  0  0  0  0  0  0  0  0  0  0  0  0  0  0  0  0  0  0  0  0  0  0  0  0  0  0  0  0  0  0  0  0  0  0  0  0  0  0  0  0  0  0  0  0  0  0  0  0  0  0  0  0  0  0  0 <td>81</td> <td></td> <td>-</td> <td></td> <td></td>                                                                                                    | 81                                                                                                    |                                                                                                    | -                                                           |                                     |  |
| the second second secon       | 14                                                                                                    |                                                                                                    |                                                             |                                     |  |
| The second second secon       |                                                                                                    |                                                                                                    |                                                             |                                     |  |
|                                                                                                    | - 10                                                                                                    |                                                                                                    |                                                             |                                     |  |
| a a a a a a a a a a a a a a a a a a a                                                                                                    |                                                                                                    |                                                                                                    |                                                             |                                     |  |
| terende inde inde                                                                                                    |                                                                                                    |                                                                                                    |                                                             |                                     |  |
| the second second secon       |                                                                                                    |                                                                                                    |                                                             |                                     |  |
| 0                                                                                                    |                                                                                                    |                                                                                                    |                                                             |                                     |  |
| an and a second and a second an       |                                                                                                    |                                                                                                    |                                                             |                                     |  |
| All manual manual m<br>Manual manual manu<br>Manual manual manual manual manual manual manual manual manual manual manual manual manual manual manual manual manual manual manual manual manual manual manual manual manual manual manual manual manual manual manual manual manual manua | 400                                                                                                    |                                                                                                    | and the second second                                       |                                     |  |
| And the second second s       |                                                                                                    |                                                                                                    |                                                             |                                     |  |
|                                                                                                    | 04100                                                                                                    | 14-12-12-1 04-102-12-20-1 04-20-12-20-20-04-12-20-20-04-12-20-20-04-12-20-20-20-20-20-20-20-20-20-20-20-20-20 | Distance Benedict School                                    |                                     |  |
|                                                                                                    | Interest of the                                                                                                    |                                                                                                    | A A A A A A A A A A A A A A A A A A A                       | Your current plan is creative croud |  |
| 70306469# 43                                                                                                    |                                                                                                    |                                                                                                    |                                                             |                                     |  |
|                                                                                                    | 72125305-0101 p                                                                                                    | *                                                                                                    | ×2.8                                                        |                                     |  |
|                                                                                                    |                                                                                                    |                                                                                                    |                                                             |                                     |  |
|                                                                                                    |                                                                                                    |                                                                                                    |                                                             |                                     |  |
|                                                                                                    |                                                                                                    |                                                                                                    |                                                             |                                     |  |
|                                                                                                    |                                                                                                    |                                                                                                    |                                                             |                                     |  |
|                                                                                                    |                                                                                                    |                                                                                                    |                                                             |                                     |  |
|                                                                                                    |                                                                                                    |                                                                                                    |                                                             |                                     |  |

## A DeltaTrak. FlashLink. PDF Report

| Frip Information | Logger Configu | iration                 |
|------------------|----------------|-------------------------|
| Order            | Interval       | 00 Hrs 10 Mins 00 Secs  |
| Shipper          | Start Delay    | 000 Days 00 Hrs 00 Mins |
| City             | Serial #       | 60015338-0101           |
| Receiver         | Model #        | 40525                   |
| Carrier          | Alarm Skip     | 0 pts                   |
| Signature        | Alarm Delay    | 000 Days 00 Hrs 00 Mins |
| orginatare       | Time Zone      | GMT - 04                |

#### Alarm Results

|              | Limit   | Cumulative Limit        | First Event         | Events | Total Time              | Pass/Fail |
|--------------|---------|-------------------------|---------------------|--------|-------------------------|-----------|
| Extreme High | 10.0 °C | 000 Days 00 Hrs 00 Mins | 05/18/2016 15:45:52 | 1      | 000 Days 00 Hrs 10 Mins | FAIL      |
| High         | 8.0 °C  | 000 Days 00 Hrs 00 Mins | 05/18/2016 15:45:52 | 2      | 000 Days 00 Hrs 20 Mins | FAIL      |
| Low          | 2.0 °C  | 000 Days 00 Hrs 00 Mins | 05/18/2016 18:45:52 | 17     | 000 Days 02 Hrs 50 Mins | FAIL      |
| Extreme Low  | 0.0 °C  | 000 Days 00 Hrs 00 Mins | None                | 0      | 000 Days 00 Hrs 00 Mins | PASS      |

#### Logged Data Summary

| Туре   | Points | Recorded Period        | Start Time          | Stop Time           | Download Time       |
|--------|--------|------------------------|---------------------|---------------------|---------------------|
| Normal | 136    | 22 Hrs 40 Mins 00 Secs | 05/18/2016 15:35:52 | 05/19/2016 14:15:52 | 05/19/2016 14:21:11 |

#### Statistical Summary

| Minimum | Maximum | Average | Degree Minutes | Mean ± Standard Deviation | Mean Kinetic Temperature |
|---------|---------|---------|----------------|---------------------------|--------------------------|
| 1.9 °C  | 11.3 °C | 2.6 °C  | 13.0 °C x Mins | 2.6 °C ± 1.0 °C           | 2.7 °C                   |

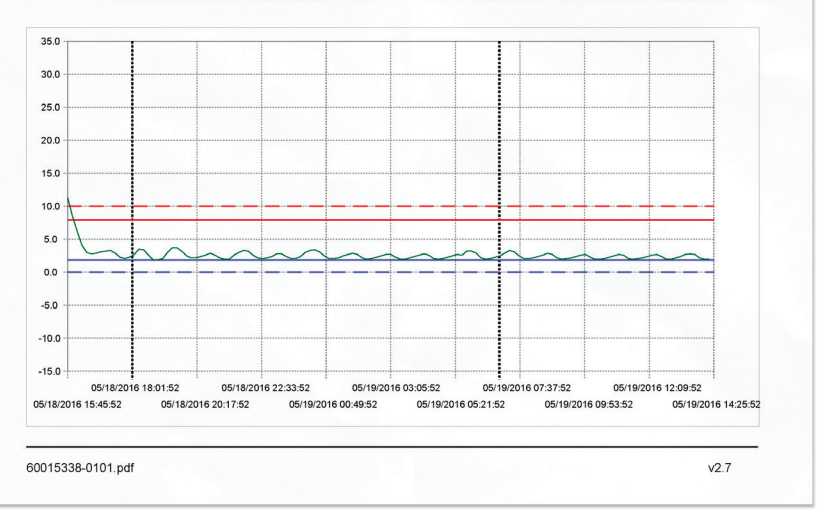

The succeeding pages are displayed in table format, listing all data points that have been recorded.

| #     | Time                | 00   | #     | Timo                | °C  | - ++  | Timo                | °C  |
|-------|---------------------|------|-------|---------------------|-----|-------|---------------------|-----|
| #     | 05/48/2046 45:45:52 | 44.2 |       | 05/10/2016 00:15:52 | 22  |       | 05/10/2016 08:45:52 | 0.7 |
| 00001 | 05/16/2016 15:45:52 | 0.5  | 00052 | 05/19/2016 00:15:52 | 3.5 | 00103 | 05/19/2016 08:45:52 | 2.1 |
| 00002 | 05/16/2010 15:55:52 | 6.0  | 00055 | 05/19/2010 00:25:52 | 3.4 | 00105 | 05/19/2010 00:05:52 | 2.2 |
| 00003 | 05/18/2016 16:05:52 | 0.2  | 00054 | 05/19/2016 00:35:52 | 3.1 | 00105 | 05/19/2016 09:05:52 | 2.0 |
| 00004 | 05/18/2016 16:15:52 | 4.1  | 00055 | 05/19/2010 00.45.52 | 2.0 | 00100 | 05/19/2016 09:15:52 | 2.1 |
| 00005 | 05/18/2016 16:25:52 | 3.0  | 00056 | 05/19/2016 00.55.52 | 2.1 | 00107 | 05/19/2016 09:25:52 | 2.2 |
| 00007 | 05/18/2016 16:45:52 | 2.0  | 00057 | 05/19/2016 01:15:52 | 2.1 | 00100 | 05/19/2016 09:45:52 | 2.4 |
| 00007 | 05/18/2016 16:45:52 | 2.5  | 00050 | 05/19/2016 01:15:52 | 2.2 | 00110 | 05/19/2016 09:45:52 | 2.0 |
| 00008 | 05/18/2016 17:05:52 | 3.1  | 00059 | 05/19/2016 01:25:52 | 2.5 | 00111 | 05/19/2016 10:05:52 | 2.7 |
| 00009 | 05/18/2016 17:05:52 | 3.2  | 00000 | 05/19/2010 01:35:52 | 2.1 | 00112 | 05/19/2016 10:05:52 | 2.0 |
| 00010 | 05/18/2016 17:15:52 | 3.5  | 00083 | 05/19/2016 01:45:52 | 2.9 | 00112 | 05/19/2016 10:15:52 | 2.0 |
| 00011 | 05/16/2016 17:25:52 | 2.9  | 00002 | 05/19/2016 01:55:52 | 2.1 | 00113 | 05/19/2016 10:25:52 | 2.0 |
| 00012 | 05/16/2016 17:35:52 | 2.5  | 00063 | 05/19/2016 02:05:52 | 2.2 | 00114 | 05/19/2016 10:35:52 | 2.1 |
| 0013  | 05/16/2016 17:45:52 | 2.1  | 00064 | 05/19/2016 02:15:52 | 2.0 | 00115 | 05/19/2016 10:45:52 | 2.3 |
| 00014 | 05/16/2016 17:55:52 | 2.3  | 00065 | 05/19/2016 02:25:52 | 2.1 | 00110 | 05/19/2016 10:55:52 | 2.0 |
| 0015  | 05/18/2016 18:05:52 | 2.1  | 00066 | 05/19/2016 02:35:52 | 2.3 | 00117 | 05/19/2016 11:05:52 | 2.1 |
| 00016 | 05/18/2016 18:15:52 | 3.5  | 00067 | 05/19/2016 02:45:52 | 2.5 | 00118 | 05/19/2016 11:15:52 | 2.0 |
| 00017 | 05/18/2016 18:25:52 | 3.4  | 00068 | 05/19/2016 02:55:52 | 2.7 | 00119 | 05/19/2016 11:25:52 | 2.1 |
| JUU18 | 05/18/2016 18:35:52 | 2.6  | 00069 | 05/19/2016 03:05:52 | 2.7 | 00120 | 05/19/2016 11:35:52 | 2.0 |
| 00019 | 05/18/2016 18:45:52 | 1.9  | 00070 | 05/19/2016 03:15:52 | 2.3 | 00121 | 05/19/2016 11:45:52 | 2.1 |
| 0020  | 05/18/2016 18:55:52 | 1.9  | 00071 | 05/19/2016 03:25:52 | 2.0 | 00122 | 05/19/2016 11:55:52 | 2.2 |
| 30021 | 05/18/2016 19:05:52 | 2.1  | 00072 | 05/19/2016 03:35:52 | 2.0 | 00123 | 05/19/2016 12:05:52 | 2.4 |
| 30022 | 05/18/2016 19:15:52 | 3.0  | 00073 | 05/19/2016 03:45:52 | 2.2 | 00124 | 05/19/2016 12:15:52 | 2.6 |
| 00023 | 05/18/2016 19:25:52 | 3.7  | 00074 | 05/19/2016 03:55:52 | 2.4 | 00125 | 05/19/2016 12:25:52 | 2.7 |
| 00024 | 05/18/2016 19:35:52 | 3.7  | 00075 | 05/19/2016 04:05:52 | 2.6 | 00126 | 05/19/2016 12:35:52 | 2.4 |
| 00025 | 05/18/2016 19:45:52 | 3.2  | 00076 | 05/19/2016 04:15:52 | 2.8 | 00127 | 05/19/2016 12:45:52 | 2.0 |
| 00026 | 05/18/2016 19:55:52 | 2.5  | 00077 | 05/19/2016 04:25:52 | 2.6 | 00128 | 05/19/2016 12:55:52 | 2.0 |
| 00027 | 05/18/2016 20:05:52 | 2.2  | 00078 | 05/19/2016 04:35:52 | 2.1 | 00129 | 05/19/2016 13:05:52 | 2.2 |
| 00028 | 05/18/2016 20:15:52 | 2.2  | 00079 | 05/19/2016 04:45:52 | 2.0 | 00130 | 05/19/2016 13:15:52 | 2.4 |
| 00029 | 05/18/2016 20:25:52 | 2.4  | 00080 | 05/19/2016 04:55:52 | 2.1 | 00131 | 05/19/2016 13:25:52 | 2.7 |
| 00030 | 05/18/2016 20:35:52 | 2.6  | 00081 | 05/19/2016 05:05:52 | 2.3 | 00132 | 05/19/2016 13:35:52 | 2.8 |
| 00031 | 05/18/2016 20:45:52 | 2.9  | 00082 | 05/19/2016 05:15:52 | 2.5 | 00133 | 05/19/2016 13:45:52 | 2.7 |
| 00032 | 05/18/2016 20:55:52 | 2.6  | 00083 | 05/19/2016 05:25:52 | 2.7 | 00134 | 05/19/2016 13:55:52 | 2.2 |
| 00033 | 05/18/2016 21:05:52 | 2.2  | 00084 | 05/19/2016 05:35:52 | 2.6 | 00135 | 05/19/2016 14:05:52 | 2.0 |
| 00034 | 05/18/2016 21:15:52 | 2.0  | 00085 | 05/19/2016 05:45:52 | 3.2 | 00136 | 05/19/2016 14:15:52 | 2.0 |
| 00035 | 05/18/2016 21:25:52 | 2.0  | 00086 | 05/19/2016 05:55:52 | 3.2 |       |                     |     |
| 00036 | 05/18/2016 21:35:52 | 2.6  | 00087 | 05/19/2016 06:05:52 | 2.9 |       |                     |     |
| 00037 | 05/18/2016 21:45:52 | 3.0  | 00088 | 05/19/2016 06:15:52 | 2.2 |       |                     |     |
| 00038 | 05/18/2016 21:55:52 | 3.3  | 00089 | 05/19/2016 06:25:52 | 2.0 |       |                     |     |
| 00039 | 05/18/2016 22:05:52 | 3.2  | 00090 | 05/19/2016 06:35:52 | 2.1 |       |                     |     |
| 00040 | 05/18/2016 22:15:52 | 2.6  | 00091 | 05/19/2016 06:45:52 | 2.3 |       |                     |     |
| 00041 | 05/18/2016 22:25:52 | 2.2  | 00092 | 05/19/2016 06:55:52 | 2.5 |       |                     |     |
| 00042 | 05/18/2016 22:35:52 | 2.1  | 00093 | 05/19/2016 07:05:52 | 2.9 |       |                     |     |
| 00043 | 05/18/2016 22:45:52 | 2.2  | 00094 | 05/19/2016 07:15:52 | 3.3 |       |                     |     |
| 00044 | 05/18/2016 22:55:52 | 2.4  | 00095 | 05/19/2016 07:25:52 | 3.1 |       |                     |     |
| 00045 | 05/18/2016 23:05:52 | 2.8  | 00096 | 05/19/2016 07:35:52 | 2.5 |       |                     |     |
| 00046 | 05/18/2016 23:15:52 | 2.8  | 00097 | 05/19/2016 07:45:52 | 2.1 |       |                     |     |
| 00047 | 05/18/2016 23:25:52 | 2.4  | 00098 | 05/19/2016 07:55:52 | 2.1 |       |                     |     |
| 00048 | 05/18/2016 23:35:52 | 2.1  | 00099 | 05/19/2016 08:05:52 | 2.2 |       |                     |     |
| 00049 | 05/18/2016 23:45:52 | 2.1  | 00100 | 05/19/2016 08:15:52 | 2.4 |       |                     |     |
| 00050 | 05/18/2016 23:55:52 | 2.4  | 00101 | 05/19/2016 08:25:52 | 2.6 |       |                     |     |
| 00051 | 05/19/2016 00:05:52 | 3.0  | 00102 | 05/19/2016 08:35:52 | 29  |       |                     |     |

#### **Restart After Download**

After saving the PDF and CSV files, remove the DDL from the USB port, the LCD should still display **StoP**. To reset, press and hold down both the **START** and **STOP** buttons at the same time until -

Release the buttons and the LCD will show a sequence of icons flashing as it resets. When you see a blank screen with (), first plug the DDL back into the glycol bottle sensor connector, and then press and hold the **START** button until the current temperature reading appears on the LCD (Figure 1). The DDL will now resume recording.

#### **Remaining Battery Voltage**

The LCD includes a battery icon to indicate when the battery is low.

#### Troubleshooting

Contact Tech Support: Phone: 925-249-2250 Toll Free 800-962-6776 US & Canada Email: techsupport@deltatrak.com

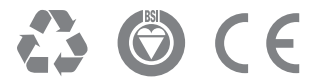

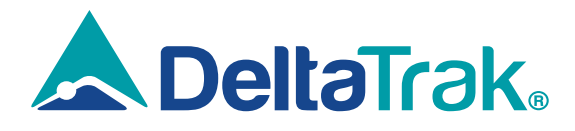

#### **DeltaTrak Corporate**

| 566 |
|-----|
|     |

- (925) 249-2250 (800) 962-6776
- www.deltatrak.com

#### **DTI Mexico International**

- Guadalajara, Mexico
- +52-33-3188-3161 / 36712190
- www.deltatrakmexico.com

#### **DTI South America SA**

- Santiago, Chile
- +562 2758 2866 +569 7477 1061
- www.deltatraksouthamerica.com

#### **DTI China Limited**

- Shenzhen China
- +86-755-8442-9388/2837-2741 2837-2664 | 8923-2778
- www.deltatrakchina.com.cn

#### **DTI Europe bvba**

- Antwerp Belgium
- +32 (0) 3-455-61-25
- www.deltatrakeurope.be

#### **DTI Japan Limited**

- Osaka, Japan
- +81-6-6616-5900
- www.dtijapan.co.jp

#### **DTI Asia Pacific**

- **N**T, Hong Kong
- +852-3568-5538
- www.dtiap.com

#### **DTI South Pacific**

- Auckland, New Zealand
- +64 9 5757 886
- www.deltatraksouthpacific.com